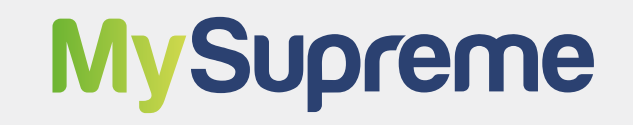

# **Client User Guide**

|                                                                         | IMPORT EXPORT ABOUT INFO NEWS CONTACT MySupreme GET A QUO |
|-------------------------------------------------------------------------|-----------------------------------------------------------|
| My Supreme<br>Monitor Your Shipments With<br>Our Online Customer Portal | Login<br>Don't have an account? Register                  |
| GET AN INSTANT QUOTE                                                    | John Smith Password * Example@email.com Forgat Password?  |
|                                                                         | LOGIN<br>LOGIN WITH OFFICE 365                            |
|                                                                         |                                                           |

## 2 This is your dashboard

3

| Supre               | eme 🌮                                           |               |                                |                                |                 | Messages                                              | Reminders (                                             | Help Center     Bo                                 | ook a Shipment R  | Request a Quote                                                                                                    |
|---------------------|-------------------------------------------------|---------------|--------------------------------|--------------------------------|-----------------|-------------------------------------------------------|---------------------------------------------------------|----------------------------------------------------|-------------------|----------------------------------------------------------------------------------------------------|
| Active              | e Shipments 1-2                                 | of 2 records  |                                |                                | View All        | Vehicle Locations •<br>Hackensack                     | $\mathcal{U}$                                           |                                                    |                   | ASTORIA                                                                                                    |
| 🤟 SUF               | IPIM0050026                                     | MLA / MT      | LHR / GB                       | Departure                      | oad on Air<br>A | River                                                 | Stevens                                                 | Empire State                                       | Building          | •                                                                                                    |
|                     | PIM0050025<br>HQ CSQU 3054 383                  | CNNBO / CN >> | GBSOU / GB<br>13.03.2024 12:00 | • Lo                           | oad on Sea      |                                                       |                                                         |                                                    |                   |                                                                                                    |
|                     |                                                 |               |                                | Departure                      | A               |                                                       | Jersey City                                             |                                                    |                   |                                                                                                    |
| —                   |                                                 |               |                                | Departure                      |                 |                                                       | Jersey City                                             | New York                                           |                   |                                                                                                    |
| -                   |                                                 |               |                                | Departure                      |                 | Omeripor                                              | Jersey City                                             | New York                                           |                   | RIDGEWOOD                                                                                                    |
| -                   |                                                 |               |                                | Departure                      |                 | Planning In-1<br>2                                    | Jersey City<br>ransit Delivere<br>2                     | New York                                           |                   | RIDGEWOOD                                                                                                    |
| A                   | Active Bookings                                 | Active Quotes |                                | Weekly So                      | chedule 🗹       | Dianaigeboxz<br>Planning In-1<br>2<br>Create Reminder | ransit Delivere                                         | New York                                           |                   | RIDGEWOOD                                                                                                    |
| <ul> <li></li></ul> | Active Bookings<br>SUPEX0050021<br>I PK-PACKAGE | Active Quotes | IL.                            | Weekly So<br>Mon<br>22/January | chedule 🗹       | Create Reminder<br>Wed<br>24/January                  | Jersey City<br>ransit Deliver<br>2<br>Thu<br>25/January | New York<br>ed (Last 30 days)<br>Fri<br>26/January | Sat<br>27/January | <ul> <li>RIDGEWOOD</li> <li>RIDGEWOOD</li> <li>RIDGEWOOD</li> <li>Tode</li> <li>Sun</li> <li>28/January</li> </ul> |

The top left quadrant contains active shipments. You can click the blue shipment reference to open the shipment profile

| SUPIM0050026 MLA / MT SUPIM0050026 Load on Air                                                                                                    |
|----------------------------------------------------------------------------------------------------|
|                                                                                                    |
| SUPIM0050025         CNNBO / CN         GBSOU / GB         Load on Sea           40HQ CSQU 3054 383         24.01.2024 12:00         > GBSOU / GB         Departure |

# The lower right quarter contains a weekly schedule of collections, deliveries, and vessel departures and arrivals

| Mon<br>22/January | Tue<br>23/January | Wed<br>24/January<br>1<br>Departure | Thu<br>25/January | Fri<br>26/January | Sat<br>27/January | Sun<br>28/Janua |
|-------------------|-------------------|-------------------------------------|-------------------|-------------------|-------------------|-----------------|
|-------------------|-------------------|-------------------------------------|-------------------|-------------------|-------------------|-----------------|

|        |                              |                              |          |                   |                   | Planning<br>2   |
|--------|------------------------------|------------------------------|----------|-------------------|-------------------|-----------------|
| 2      | Active Bookings              | Active Quotes                |          | Weekly Sche       | edule 🗹 🔽         | reate Reminder  |
| ۰      | SUPEX0050021<br>1 PK-PACKAGE | / GB ≫ / NL<br>Est. Pick-up: |          | Mon<br>22/January | Tue<br>23/January | Wed<br>24/Janua |
| +      | SUPD00050014                 | / DK ≫ / DK<br>Est. Pick-up: |          |                   |                   | r∱> 1<br>Dep    |
| 1-2 of | 2 records                    |                              | View All |                   |                   | 克 1<br>De       |
|        |                              |                              |          |                   |                   |                 |

## 

6 The top right of the dashboard contains the current locations of your shipments.

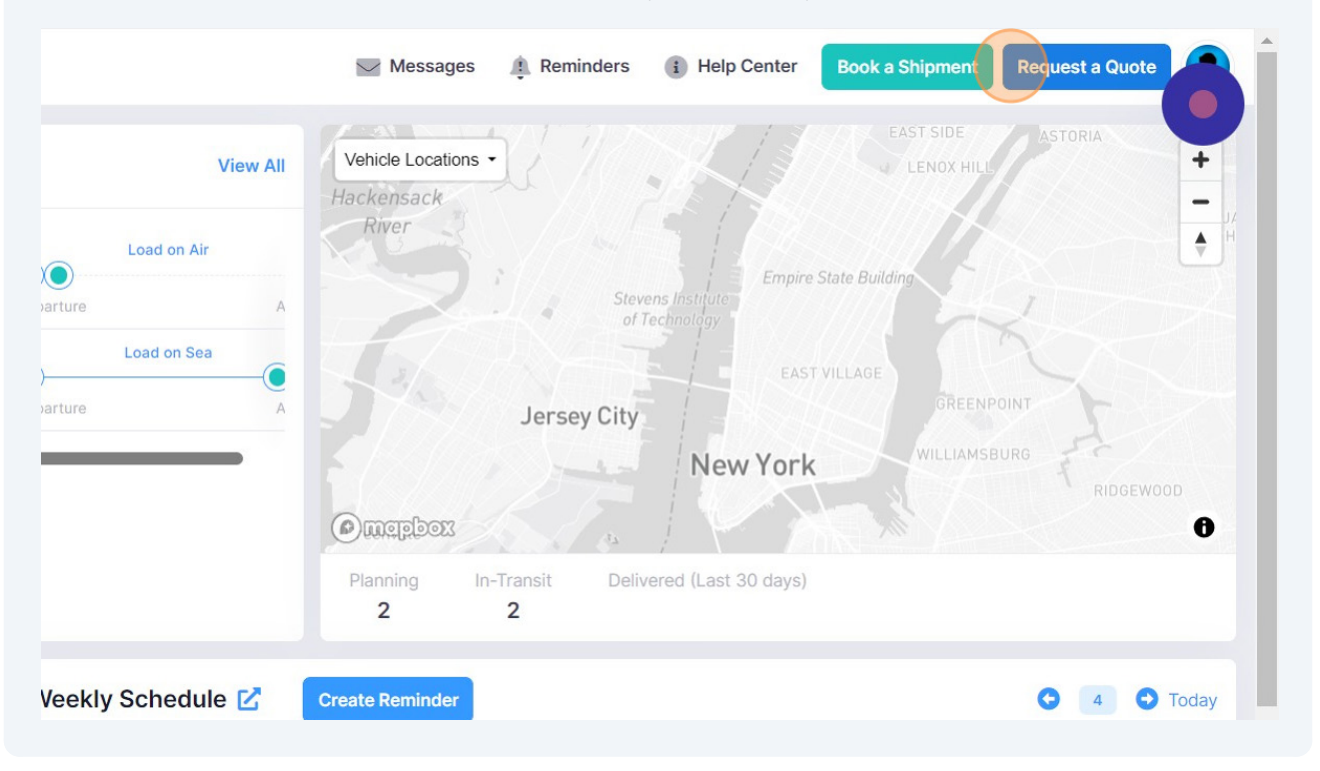

You can also request a quote at the top right of the page

7 Navigating around the the different modules using the toolbar on the left-hand side

| Active Shipments                                                          | 1-2 of 2 records                                        |                                |                              | Vie                       | ew All      |
|---------------------------------------------------------------------------|---------------------------------------------------------|--------------------------------|------------------------------|---------------------------|-------------|
| ✤ SUPIM0050026                                                            | MLA / MT                                                | LHR / GB                       | Departure                    | Load on Air               | A           |
| SUPIM0050025<br>40HQ CSQU 3054 3                                          | CNNBO / CN<br>83 24.01.2024 12:00                       | GBSOU / GB<br>13.03.2024 12:00 | Departure                    | Load on Sea               | —()<br>A    |
|                                                                           |                                                         |                                |                              |                           |             |
|                                                                           |                                                         |                                |                              |                           |             |
| ¢                                                                         |                                                         |                                |                              |                           |             |
|                                                                           |                                                         |                                |                              |                           |             |
| Active Bookings                                                           | Active Quotes                                           |                                | Weeklys                      | Schedule                  | Ľ           |
| <ul> <li>Active Bookings</li> <li>OFR24000009<br/>TESTTEST2222</li> </ul> | Active Quotes Active Quotes Active Quotes Active Quotes | 1 day ago                      | Weekly S<br>Mon<br>22/Januar | Schedule<br>ry Tue<br>23, | e<br>/Janua |

Click the home icon to return to the dashboard

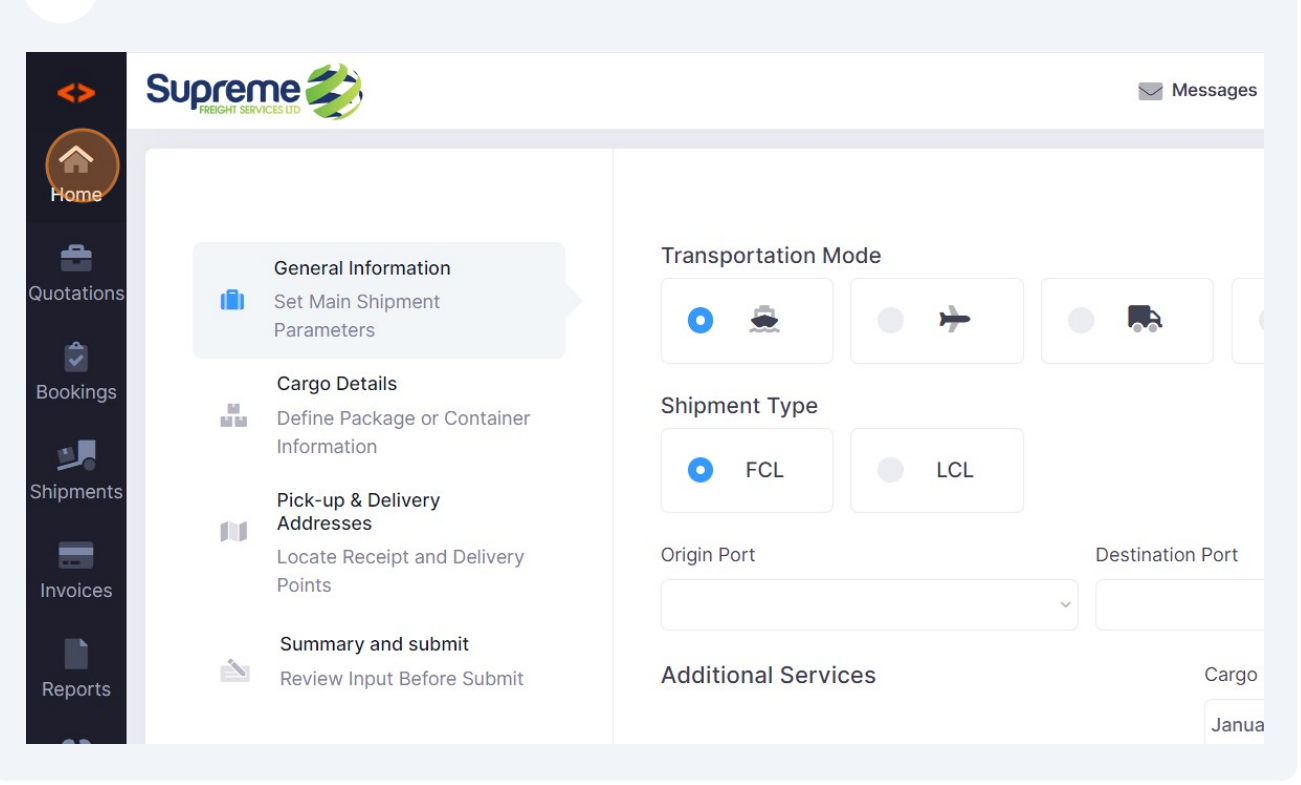

Click "Quotations" to see a full list of current and historic quotes.

| <b>~</b>   | Sup |                                    |                                |                                |                   |             | Messages                          |
|------------|-----|------------------------------------|--------------------------------|--------------------------------|-------------------|-------------|-----------------------------------|
| Home       | Act | tive Shipments 1-2                 | of 2 records                   |                                |                   | View All    | Vehicle Locations •<br>Hackensack |
| Quotations | +   | SUPIM0050026                       | MLA / MT                       | LHR / GB                       | Load<br>Departure | on Air<br>A | River                             |
| Bookings   |     | SUPIM0050025<br>40HQ CSQU 3054 383 | CNNBO / CN<br>24.01.2024 12:00 | GBSOU / GB<br>13.03.2024 12:00 | Load of Departure | n Sea       | 36.1                              |
| Shipments  |     |                                    |                                |                                |                   |             | xodgjam                           |
|            |     |                                    |                                |                                |                   |             | Planning In-T<br>2                |
| Reports    |     | Active Bookings                    | Active Quotes                  | 5                              | Weekly Sche       | edule 🗹     | Create Reminder                   |

8

9

#### 10 Click "Bookings" to view a full list of your bookings

| <>                     |                         | Ð                    |                       |                       |              |                          | Messages                   |
|------------------------|-------------------------|----------------------|-----------------------|-----------------------|--------------|--------------------------|----------------------------|
| Home                   | <b>Quot</b>             | ations               |                       | Quotations Total<br>0 |              |                          |                            |
| Quotations<br>Bookings | <b>O</b><br>Pending     | <b>O</b><br>Accepted | <b>O</b><br>Declined  | Accepted Total<br>0   |              |                          |                            |
| Shipments              | Add Filters             | F Q En               | ter search para       | ameter                | Customer     | Sales Rep.               | Quotation Status           |
| Invoices<br>Reports    | Quote No<br>Client Name | Sh                   | ipment Type<br>coterm | Total Ca<br>Commo     | argo<br>dity | Origin<br>City / Country | Destination<br>City / Cour |

# **11** The magnifying glass icon allows a quick glance at the booking as a side view on the page

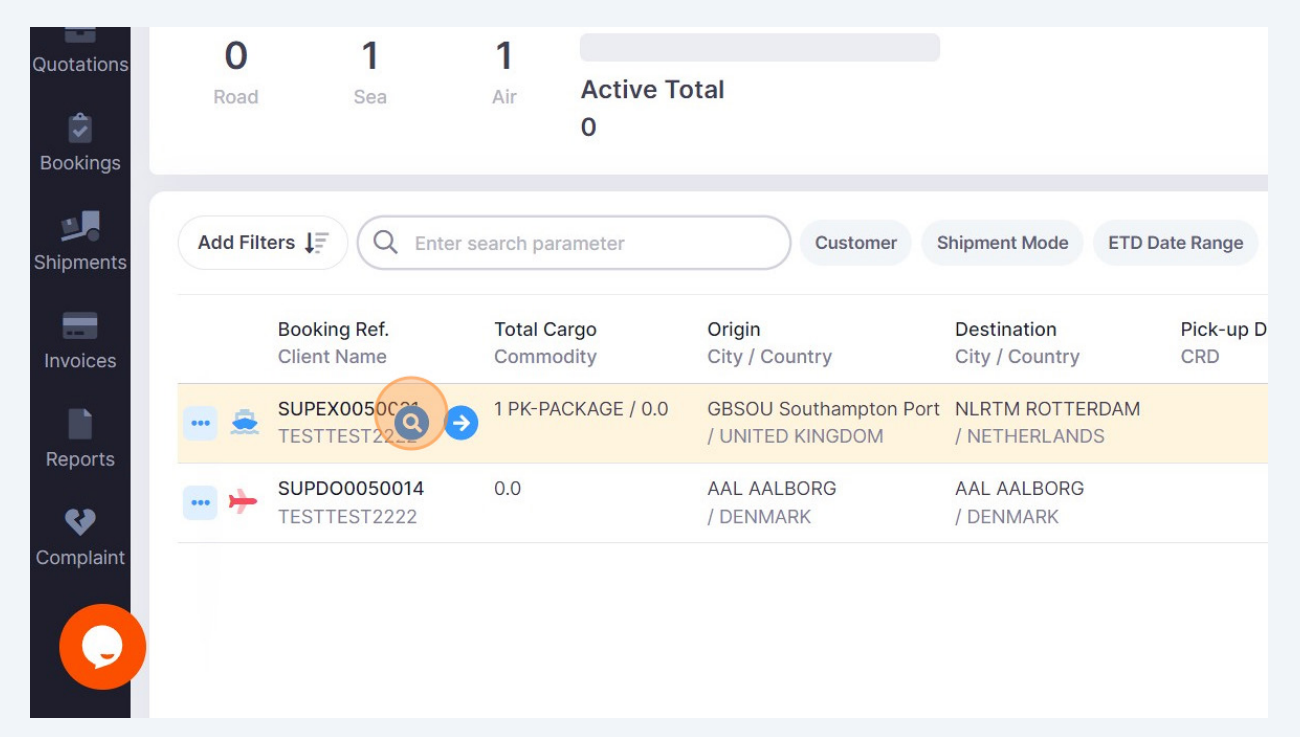

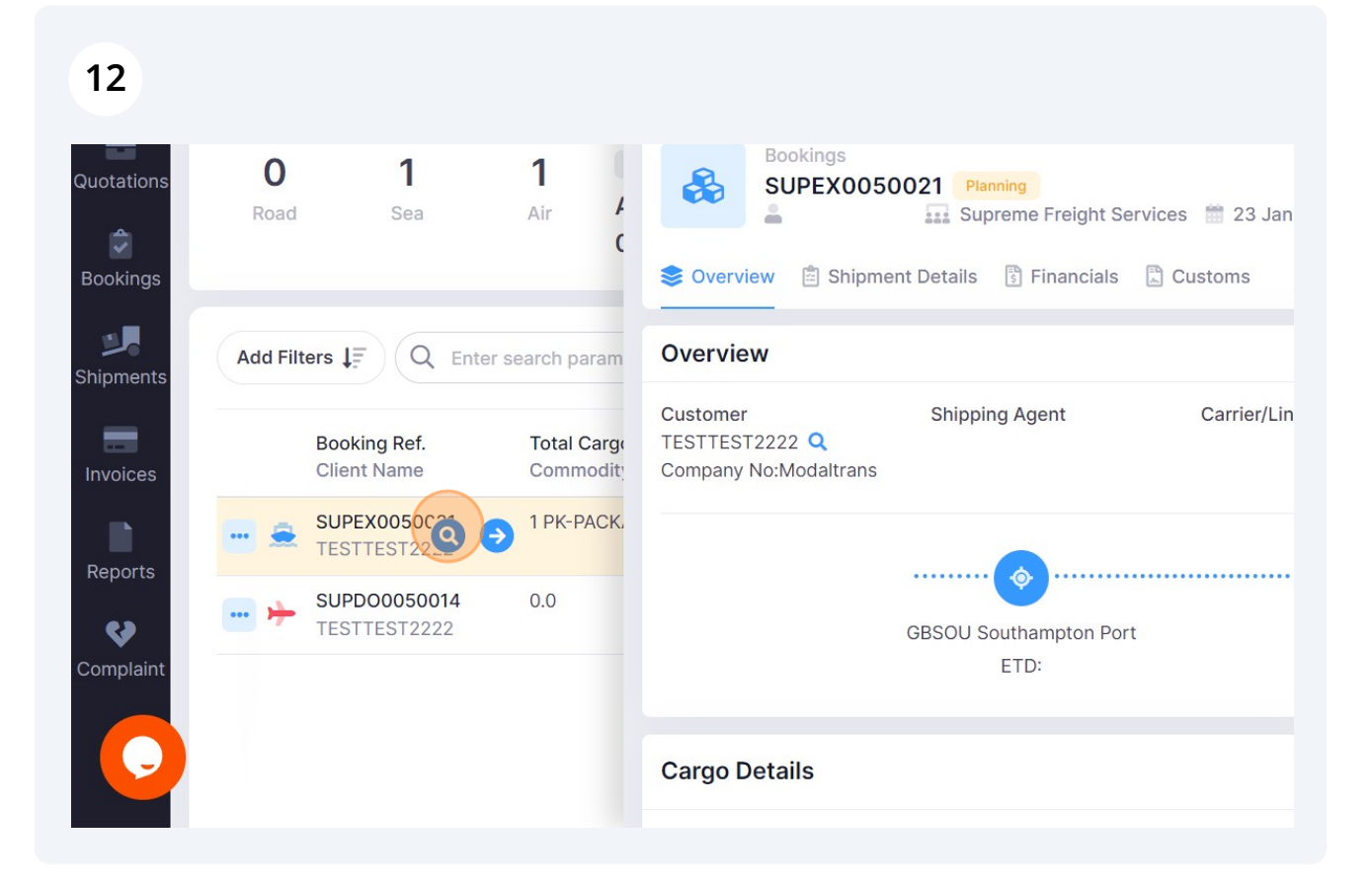

**13** The blue arrow icon will open the booking in a new tab

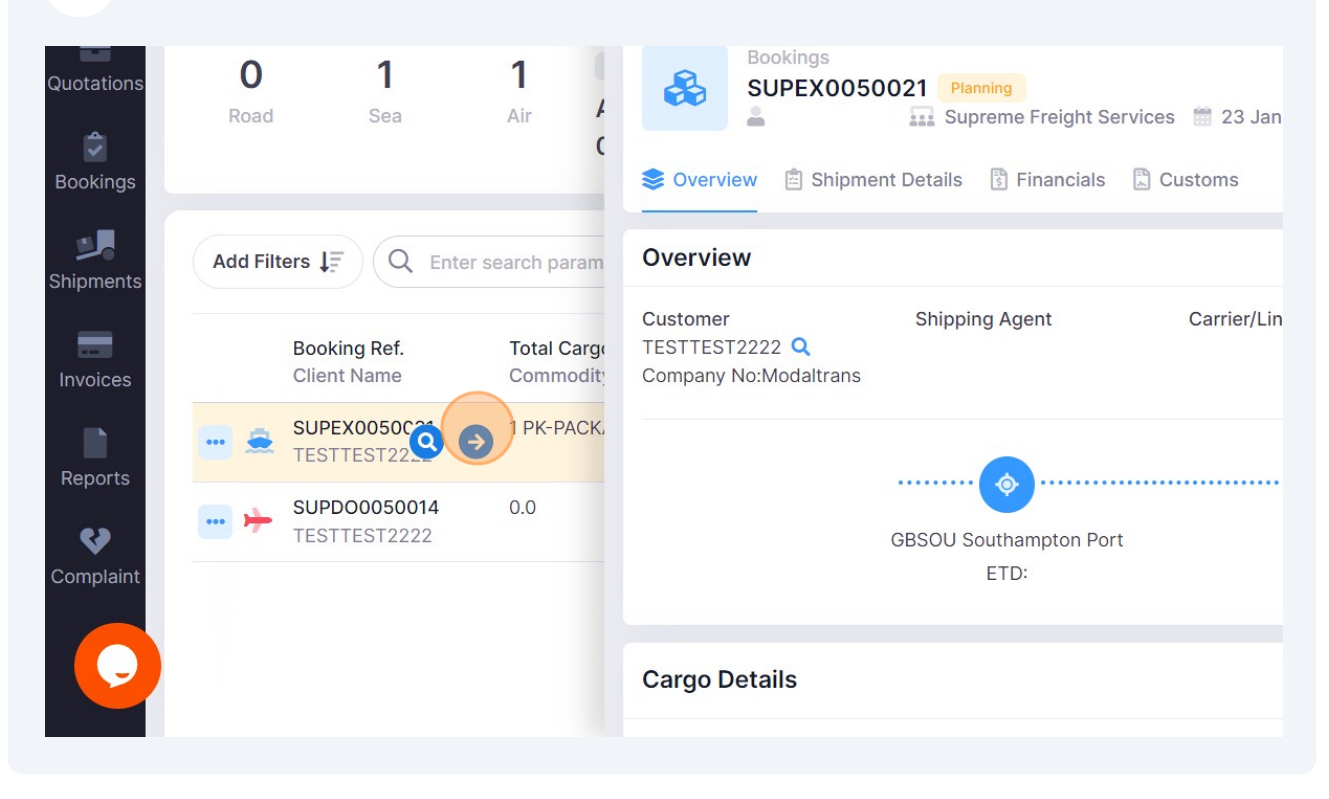

14 Click "Shipment Details" to view the shipment information including collection and delivery transport info

| <b>~</b>            |                                                                     |                                                         |                   | Messages |
|---------------------|---------------------------------------------------------------------|---------------------------------------------------------|-------------------|----------|
| Home<br>Aguotations | Bookings<br>SUPEX0050021 Plannin                                    | ne Freight Services 🛗 23 Jan 12<br>Financials 🖺 Customs | 2:16 PM 💊         |          |
| Bookings            | Overview                                                            |                                                         |                   |          |
| Shipments           | Customer Shipping Age<br>TESTTEST2222 Q<br>Company<br>No:Modaltrans | nt Carrier/Liner                                        | BL No             | Incoterm |
| Invoices            |                                                                     |                                                         |                   |          |
| Reports             | GBSOU Southamptor<br>ETD:                                           | Port /                                                  | NLRTM ROT<br>ETA: | TERDAM   |

## Click "Financials" to view the price

| <b>~&gt;</b>        |                                 | 3                                                  |                                         |                                             |            | 🖂 Message             | es   |
|---------------------|---------------------------------|----------------------------------------------------|-----------------------------------------|---------------------------------------------|------------|-----------------------|------|
| Home<br>Quotations  | SUPE<br>SUPE                    | gs<br>X0050021 Pla<br>iiii Sup<br>Shipment Details | preme Freight Services                  | 💼 23 Jan 12:16 PM                           | ø          |                       |      |
| Bookings            | Main Transpor                   | t                                                  |                                         |                                             |            |                       |      |
| Shipments           | Be Collection 8                 | & Delivery                                         |                                         |                                             |            |                       |      |
| Invoices<br>Reports | Place of Receipt<br>Pickup Date | Place of Delivery<br>Delivery Date                 | Pickup or Delivery Ref<br>Deadline Date | Container / Good Info<br>Truck / Trailer No | Run Letter | Carrier & Driver Info | Othe |

**16** Click "Customs" to view the related customs entries

|                 | Supreme to the services up                                                                                                    | 🤝 Messages | 🏨 Rer |
|-----------------|----------------------------------------------------------------------------------------------------|------------|-------|
| ne<br>I<br>ions | Bookings   SUPEX0050021   Planning   Supreme Freight Services   23 Jan 12:16 PM     Supreme Treight Services   23 Jan 12:16 PM |            |       |
| ngs             | Billing Details                                                                                                    |            |       |
| ents<br>ces     | Total Price:                                                                                                    |            |       |
| rts             |                                                                                                    |            |       |

# 17 Use the dialogue box under the map to message your account manager and upload documents

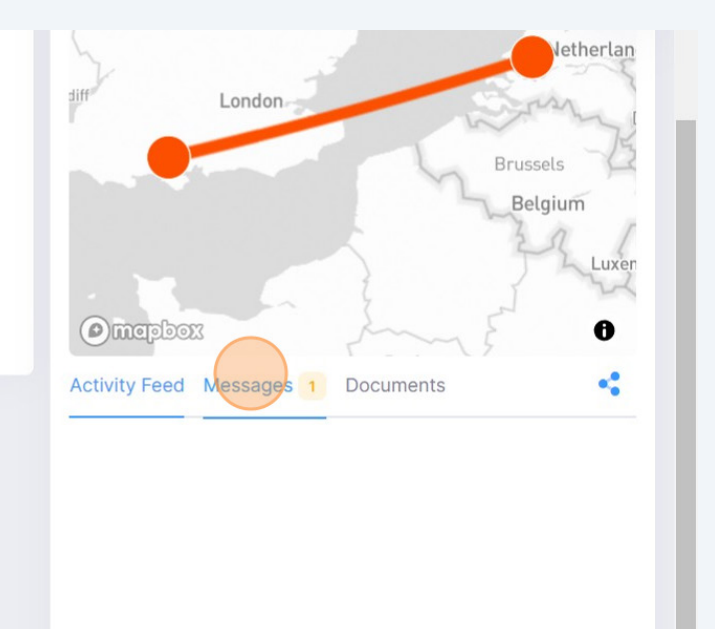

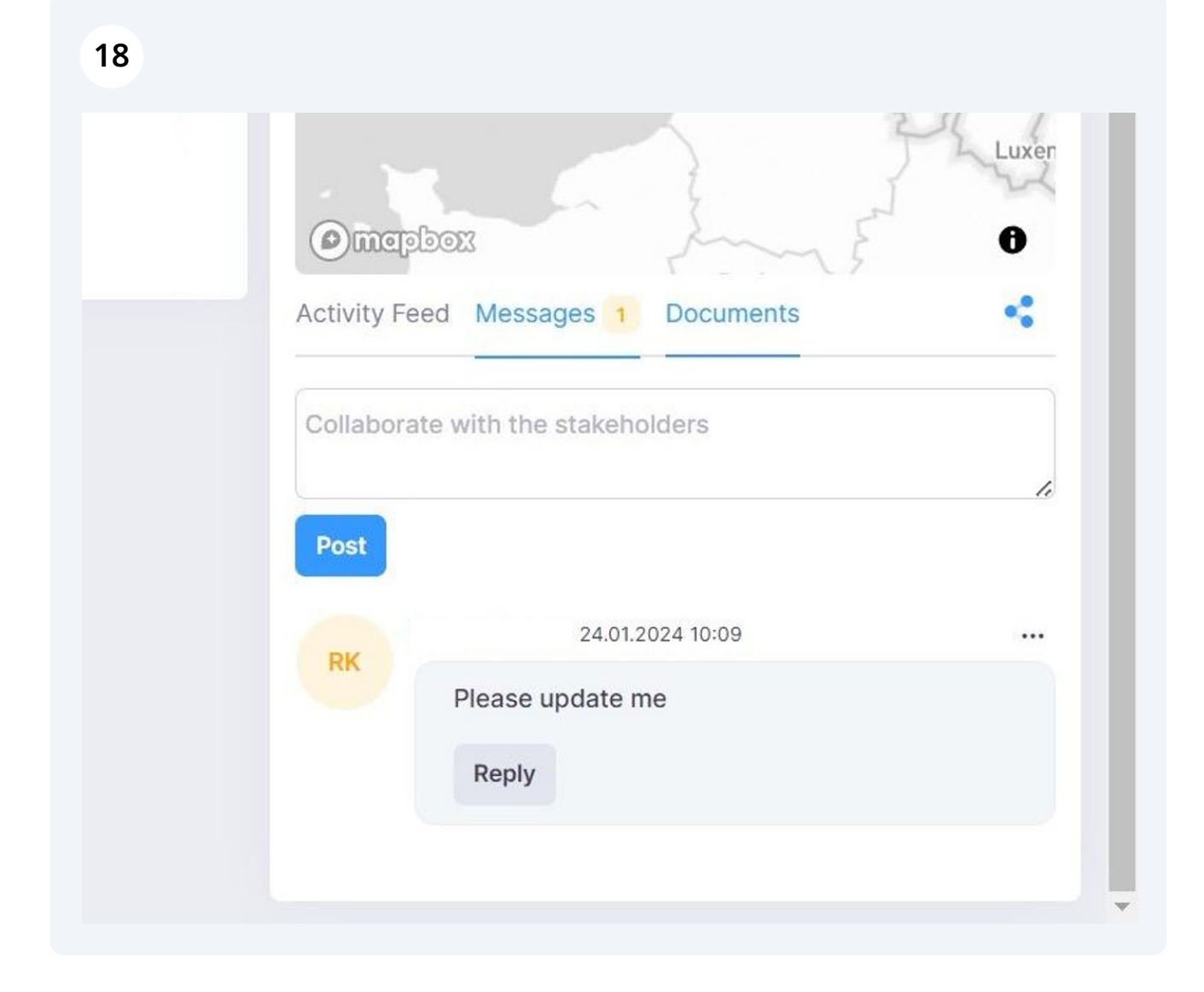

#### Click "Attach Document"

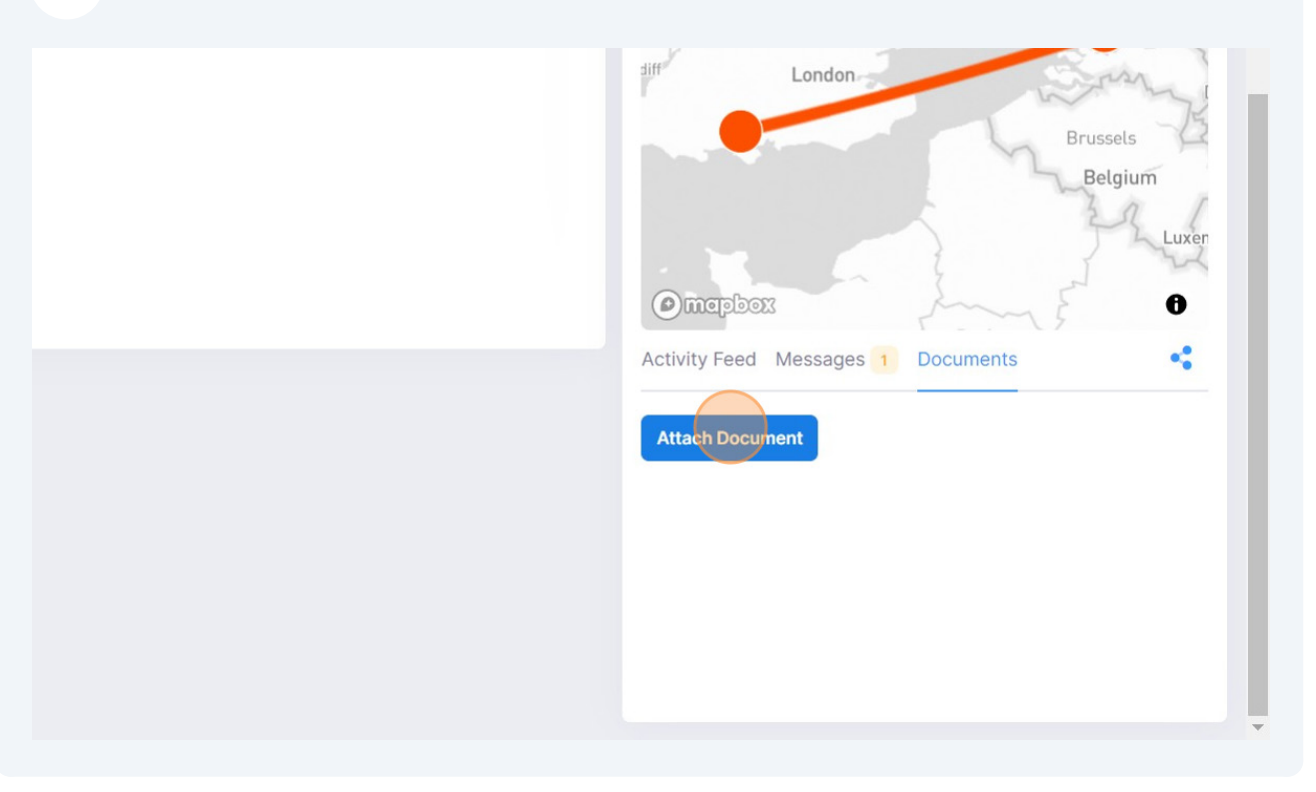

## 20 Browse for or drag and drop documents

| Upload Documents                          | Reminders (1) Help Center |
|-------------------------------------------|---------------------------|
| Drop files here, paste or<br>browse files | diff Lond                 |
|                                           | Activity Feed Messar      |

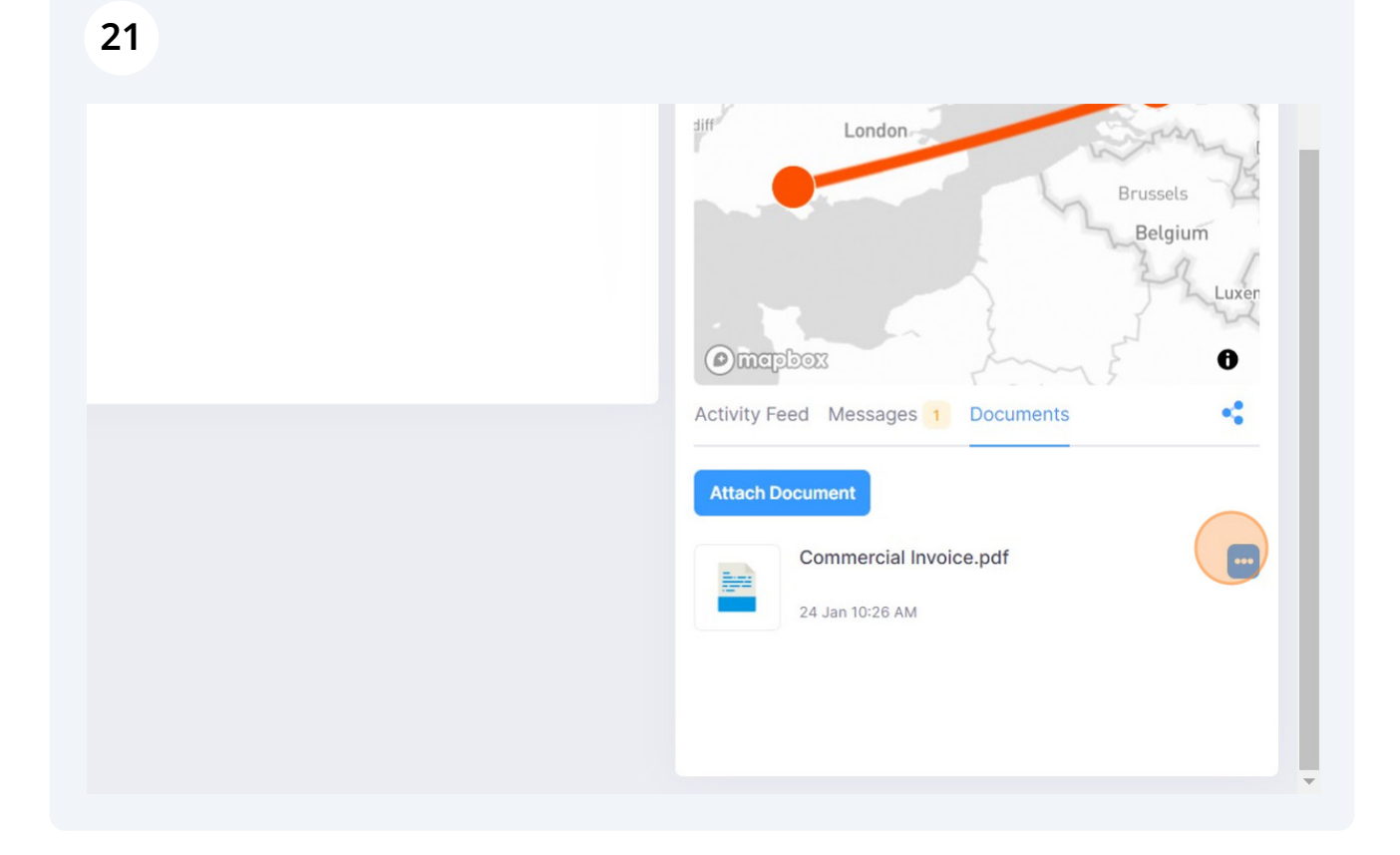

# **22** The Shipments module will show all shipments. Shipments are confirmed bookings which contain MBL or MAWB information.

| ~                           | FREIGHT SERVICES UD | ₹⁄                       |                  |                |                                       |          |                                  |                  |
|-----------------------------|---------------------|--------------------------|------------------|----------------|---------------------------------------|----------|----------------------------------|------------------|
| Home                        | Booki               | ings                     |                  | Booking<br>2   | Total                                 |          |                                  |                  |
| Quotations<br>C<br>Bookings | <b>O</b><br>Road    | <b>1</b><br>Sea          | <b>1</b><br>Air  | Active To<br>0 | otal                                  |          |                                  |                  |
| Shipments                   | Add Filters         | F Q Ente                 | r search pa      | rameter        | S3                                    | ifile ha | s been created succes            | fully            |
| Invoices                    | Bo                  | oking Ref.<br>ent Name   | Total C<br>Commo | argo<br>odity  | Origin<br>City / Country              |          | Destination<br>City / Country    | Pick-up D<br>CRD |
| Reports                     | 🗾 🚊 SU              | PEX0050021<br>STTEST2222 | 1 PK-PA          | CKAGE / 0.0    | GBSOU Southamptor<br>/ UNITED KINGDOM | n Port   | NLRTM ROTTERDAM<br>/ NETHERLANDS |                  |
| Complaint                   | ··· 🔶 SU            | PD00050014<br>STTEST2222 | 0.0              |                | AAL AALBORG<br>/ DENMARK              |          | AAL AALBORG<br>/ DENMARK         |                  |

# 23 Click "Invoices" to view a list of your invoices.

| 0<br>Roa     | <b>1</b><br>d Sea            | <b>1</b><br>Air                    | 2<br>Delivered<br>0    | Total                     |                          |                          |           |
|--------------|------------------------------|------------------------------------|------------------------|---------------------------|--------------------------|--------------------------|-----------|
| Add F        | ilters J.                    | Enter search para                  | ameter                 | Cust                      | omer Shipment Mode       | Shipment State           | IS        |
|              | Booking Ref.<br>Client Name  | Liner / Carrier<br>BL / Waybill No |                        | Shipment Type<br>Incoterm | Total Cargo<br>Commodity | Origin<br>City / Country | De        |
| <del>)</del> | SUPIM0050026<br>TESTTEST2222 | GLOBAL AIRLIN<br>- 40HQ CSQU 3     | E SERVICES<br>3054 383 | Groupage Cargo<br>CFR     | 5 15000.0                | MLA MALTA<br>/ MALTA     | LH<br>/ ( |
| 🧯            | SUPIM0050025<br>TESTTEST2222 | - 40HQ CSQU 3                      | 054 383                | Full Cargo<br>DAP         | 26 PX-PALLET / 1500      | CNNBO NINGBO<br>/ CHINA  | GI<br>/ ( |

# 24 Use the icon to open the invoice

| A<br>Home          |       |                   | 50.00 GBP           |           |                         |                    |
|--------------------|-------|-------------------|---------------------|-----------|-------------------------|--------------------|
| <b>Q</b> uotations | Add F | Filters IF Q Ente | er search parameter | $\supset$ |                         |                    |
| Bookings           |       | Invoice No        | Booking Ref.        | Job Ref   | Amount<br>VAT           | Gros<br>P          |
| Shipments          | 1 🗆   | SUPD00050014A     | Q → SUPDO0050014    |           | £ 51,000.00<br>£ 200.00 | £ 51,:<br>£ 51,:   |
| Invoices           | 2     | SUPDO0050014B     | SUPD00050014        |           | £ 100,000.00<br>£ 0.00  | £ 100,(<br>£ 100,( |
| Reports            | 3     | SUPD00050014      | SUPD00050014        |           | £ 50.00<br>£ 0.00       | £<br>£             |

|                                                 |                                           |             |                        |                                                        | $\geq$                          | Messages 🏦 Remin                                                      | ders (i) Help Center Book a Shipment Request  |
|-------------------------------------------------|-------------------------------------------|-------------|------------------------|--------------------------------------------------------|---------------------------------|-----------------------------------------------------------------------|-----------------------------------------------|
|                                                 |                                           |             |                        |                                                        |                                 |                                                                       | Associated Shipments                          |
| Invoice To<br>TESTTEST2222<br>CHASE ROAD NO 284 |                                           |             |                        |                                                        | 51,2                            | Gross Total                                                           | • SUPDO0050014 Q<br>AAL AALBORG > AAL AALBORG |
| Invoice No SUPDOOC                              | 050014A                                   |             |                        |                                                        |                                 | Not paid                                                              |                                               |
| Issued on 23.01.202                             | 24                                        |             |                        |                                                        |                                 |                                                                       | Activity Feed Messages Documents              |
|                                                 |                                           |             |                        |                                                        |                                 |                                                                       |                                               |
| Job No                                          | Invoice Item                              | Description | Quantity               | Unit Price                                             | VAT                             | Total                                                                 |                                               |
| Job No<br>SUPDO0050014 Q                        | Invoice Item<br>Air Freight               | Description | Quantity<br>2.0        | Unit Price<br>500.00 GBP                               | <b>VAT</b><br>20.0%             | Total                                                                 |                                               |
| Job No<br>SUPD00050014 Q<br>SUPD00050014 Q      | Invoice Item<br>Air Freight<br>Agency Fee | Description | Quantity<br>2.0<br>1.0 | Unit Price<br>500.00 GBP<br>50,000.00 GBP              | VAT<br>20.0%<br>0.0%            | Total<br>1,200.00 GBP<br>50,000.00 GBP                                |                                               |
| Job No<br>SUPD00050014 Q<br>SUPD00050014 Q      | Invoice Item<br>Air Freight<br>Agency Fee | Description | Quantity<br>2.0<br>1.0 | Unit Price<br>500.00 GBP<br>50,000.00 GBP<br>Sut       | VAT<br>20.0%<br>0.0%            | Total<br>1,200.00 GBP<br>50,000.00 GBP<br>51,000.00 GBP               |                                               |
| Job No<br>SUPD00050014 Q<br>SUPD00050014 Q      | Invoice Item<br>Air Freight<br>Agency Fee | Description | Quantity<br>2.0<br>1.0 | Unit Price<br>500.00 GBP<br>50,000.00 GBP<br>Sul<br>VA | VAT<br>20.0%<br>0.0%<br>D Total | Total<br>1,200.00 GBP<br>50,000.00 GBP<br>51,000.00 GBP<br>200.00 GBP |                                               |

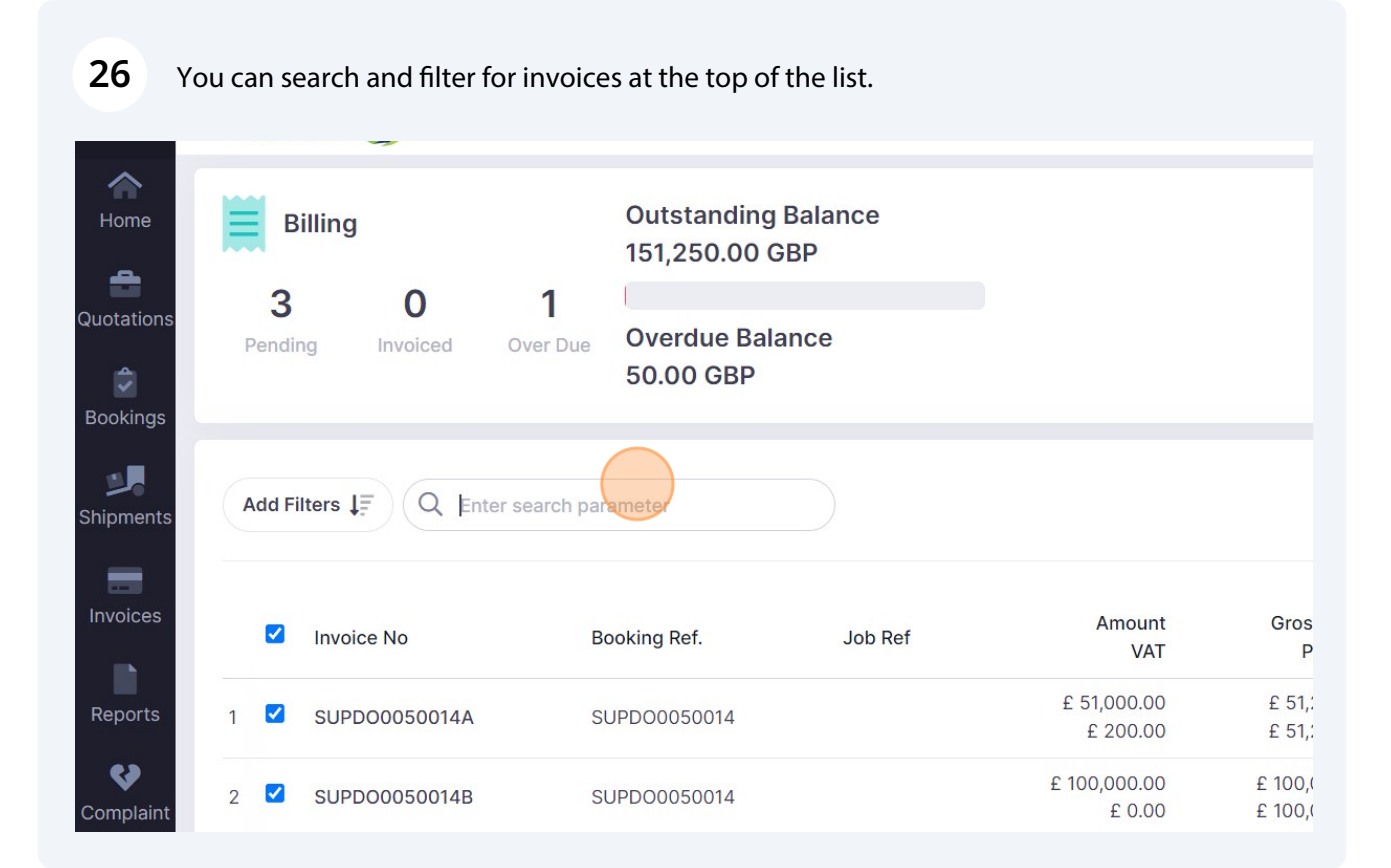

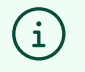

you can search and filter for bookings, quotes, shipments and invoices.

## 27 Click "Reports" to view relevant reports

|   | <b>3</b><br>Pendir | O<br>ng Invoiced ( | <b>1</b><br>Over Due | Overdue Bala<br>50.00 GBP | ance    |                         |                    |
|---|--------------------|--------------------|----------------------|---------------------------|---------|-------------------------|--------------------|
| ( | Add Fi             | Iters              | search par           | ameter                    |         |                         |                    |
|   |                    | Invoice No         | Во                   | ooking Ref.               | Job Ref | Amount<br>VAT           | Gros<br>P          |
| 1 |                    | SUPD00050014B      | SU                   | JPD00050014               |         | £ 100,000.00<br>£ 0.00  | £ 100,0<br>£ 100,0 |
| 2 |                    | SUPD00050014A      | SU                   | JPDO0050014               |         | £ 51,000.00<br>£ 200.00 | £ 51,:<br>£ 51,:   |
|   | _                  |                    |                      |                           |         | £ 50.00                 | £                  |

# 28 Click "Complaint" to raise any problems or discrepancies with your shipment

| Quotations    | Deliveries by Destination                                                     | Deliveries by Mode |                              |
|---------------|-------------------------------------------------------------------------------|--------------------|------------------------------|
| 🕏<br>Bookinas | United Kingdom : 2 shipments 100.0%                                           | Sea : 1 shipments  |                              |
| Shipments     |                                                                               | Air : 1 shipments  |                              |
| Invoices      | Reports                                                                       |                    |                              |
| Reports       | \$ Spend List<br>This report allows you to gain insight into your spending on | your shipments.    | \$<br>Booking/<br>This repor |
| Complaint     |                                                                               |                    |                              |

| 39       |             |             |               |                                 |
|----------|-------------|-------------|---------------|---------------------------------|
|          | Messages    | 1 Reminders | i Help Center | Book a Shipment Request a Quote |
|          |             |             |               | Raise Claim/Complaint           |
| nised By | Raised Date |             | Ref No        | Last Update                     |
|          |             |             |               |                                 |

| New Claim/Complaint                                                                                                    | +                 | Book a Shipment Request a Q |
|----------------------------------------------------------------------------------------------------|-------------------|-----------------------------|
|                                                                                                    | * Note Type       | Raise Claim/Co              |
| Type         Ref No           See options         ✓           B         I         ⊕         ⊘         TT         >>         ✓         □ | ·<br>ie ce ce ( ) | Last Update                 |
|                                                                                                    |                   |                             |
|                                                                                                    |                   |                             |